2003年10月

# 板取り・棒取り最適化プログラム ITAD For Windows Ver.4 バージョンアップ案内

拝啓 毎々格別のお引立にあずかり厚く御礼申し上げます。

ITAD For Windows が Ver4 になり、より充実したツールとなりました。主な機能改良項目は下記のとおりです。お目通しの上、バージョンアップをご検討くださいますようお願い申し上げます。出荷開始は10月下旬を予定しております。

なお、MS-DOS 版をご利用のお客様には優待価格を設定させていただきました。優待価格の適用 は<u>平成16年3月末日</u>までとさせていただきます。平成16年4月以降は新規購入をお願い申し 上げます。 敬 具

# 主な機能改良項目

1.データ構造の強化

データフォルダを「物件名」と「モデル名」とし、物件名の下に複数のモデル名を登録 できるようになりました。

例えば、本棚の板取り、棒取りを行う場合、以下のようにデータを階層構造で管理できます。

(物件名) (モデル名)

 A 社本棚
 ──
 棚 板 材
 このフォルダの下に、データが保存されます。

 ──
 補強用棒材
 ──
 ・

 ──
 ・
 ・

 ──
 ・
 ・

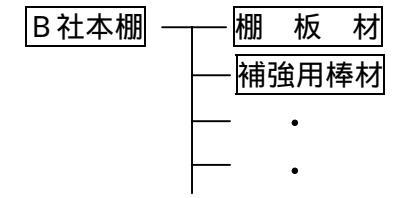

## 2.テーブルデータの拡張

#### (1) 定板種別定義

| <b>む</b> 定    | 板種別定義  |          |        |        |         |       |              |         |            |  |
|---------------|--------|----------|--------|--------|---------|-------|--------------|---------|------------|--|
| ファイル(正) 編集(正) |        |          |        |        |         |       |              |         |            |  |
| 材質            |        |          | 断面     |        |         | 単位重量  | 单位重量         |         |            |  |
| N0 材質名 材料名    |        | タイプ      | a (mm) | b (mm) | (kg/m3) | ▲     | 迷            | 「面形状の説明 |            |  |
| 1             | SM400B | 軟鋼板      | ①板     | 6      |         | 47.10 |              | タイプ     | 新商田公式      |  |
| 2             | SM400B | 軟鋼板      | ①板     | 9      |         | 70.65 |              | ~ 12    |            |  |
| 3             | SM400B | 軟鋼板      | ①板     | 12     |         | 94.20 | +            | _       |            |  |
| 4             | SM400B | 軟鋼板      | ①板     | 16     |         | 125.6 | 11           |         | a ((())    |  |
| 5             | SM400B | 軟鋼板      | ①板     | 22     |         | 172.7 | H            | y 🗢 🗠   |            |  |
| 6             | SM400B | 軟鋼板      | ①板     | 25     |         | 196.2 | 1            | ۶<br>   |            |  |
| 7             | SM400B | 軟鋼板      | ①板     | 30     |         | 235.5 |              |         |            |  |
| 8             | SS400F | 軟鋼フラットバー | ④帯板    | 3      | 19      | 23.55 |              |         |            |  |
| 9             | SS400F | 軟鋼フラットバー | ④帯板    | 3      | 25      | 23.55 |              | t≉      |            |  |
| 10            | SS400F | 軟鋼フラットバー | ④帯板    | 3      | 32      | 23.55 |              | ②悻      | b 🗐 🛛 🗍 🗍  |  |
| 11            | SS400F | 軟鋼フラットバー | ④帯板    | 3      | 38      | 23.55 |              |         | <u> </u>   |  |
| 12            | SS400F | 軟鋼フラットバー | ④帯板    | 3      | 50      | 23.55 |              |         |            |  |
| 13            | SS400F | 軟鋼フラットバー | ④帯板    | 4.5    | 19      | 35.32 |              |         |            |  |
| 14            | SS400F | 軟鋼フラットバー | ④帯板    | 4.5    | 25      | 35.32 |              | ③パイプ    | ы∦≱а і∥    |  |
| 15            | SS400F | 軟鋼フラットバー | ④帯板    | 4.5    | 32      | 35.32 | ll #         | <u></u> |            |  |
| 16            | SS400F | 軟鋼フラットバー | ④帯板    | 4.5    | 38      | 35.32 | 1 H          | τ.      |            |  |
| 17            | SS400F | 軟鋼フラットバー | ④帯板    | 4.5    | 50      | 35.32 |              | ×       |            |  |
| 18            | SS400F | 軟鋼フラットバー | ④帯板    | 4.5    | 75      | 35.32 |              | /       |            |  |
| 19            | SS400F | 軟鋼フラットバー | ④帯板    | 6      | 25      | 47.10 |              | @ ##    |            |  |
| 20            | SS400F | 軟鋼フラットバー | ④帯板    | 6      | 32      | 47.10 |              | 巴市似     |            |  |
| 21            | SS400F | 軟鋼フラットバー | ④帯板    | 6      | 38      | 47.10 |              |         | Ь          |  |
| 22            | SS400F | 軟鋼フラットバー | ④帯板    | 6      | 50      | 47.10 |              |         | 1          |  |
| 23            | SS400F | 軟鋼フラットバー | ④帯板    | 9      | 25      | 70.65 |              |         | 刑釆がついている提合 |  |
| 24            | SS400F | 軟鋼フラットバー | ④帯板    | 9      | 82      | 70.65 |              | (5) 型編  |            |  |
| 25            | SS400F | 軟鋼フラットバー | ④帯板    | 9      | 38      | 70.65 |              |         | a、b:木人刀    |  |
| 26            | SS400F | 軟鋼フラットバー | ④帯板    | 9      | 50      | 70.65 | -   <b>-</b> | •       | -          |  |
|               |        |          |        |        |         |       |              |         | 登録 キャンセル   |  |

- ・材種を明確に区別するために、断面形状タイプ、材質名、材料名を指定できるように しました。
- (2) 定板サイズ定義

| 亞定            | <ul> <li>         ・・・・・・・・・・・・・・・・・・・・・・・・・・・・・</li></ul> |          |            |  |  |  |  |  |  |  |
|---------------|-----------------------------------------------------------|----------|------------|--|--|--|--|--|--|--|
| ファイル(E) 編集(E) |                                                           |          |            |  |  |  |  |  |  |  |
| NO            | 材料名                                                       | 寸法×辺(mm) | 寸法丫辺(mm) 🔺 |  |  |  |  |  |  |  |
| 1             | 軟鋼板                                                       | 2500     | 2500       |  |  |  |  |  |  |  |
| 2             | 軟鋼板                                                       | 3500     | 5000       |  |  |  |  |  |  |  |
| 3             | 軟鋼フラットバー                                                  | 5500     |            |  |  |  |  |  |  |  |
| 4             | 軟鋼棒                                                       | 5500     |            |  |  |  |  |  |  |  |
| 5             |                                                           |          |            |  |  |  |  |  |  |  |
| 6             |                                                           |          |            |  |  |  |  |  |  |  |
| 7             |                                                           |          | •          |  |  |  |  |  |  |  |
|               |                                                           |          |            |  |  |  |  |  |  |  |
| 初             | 初期値 登録 キャンセル                                              |          |            |  |  |  |  |  |  |  |
| -             |                                                           |          |            |  |  |  |  |  |  |  |

- ・材料名と定板のサイズを指定します。材料名は、「(1) 定板種別定義」で入力した名 前を入力します。
- ・「初期値」ボタンをクリックすることにより、「(1) 定板種別定義」で入力した名前 を初期値として持ってくることができます。

#### 3. 板取りロジックの強化

| <mark>o</mark> 結果確認                        |                                       |                                       |                   |                                          | _0 |
|--------------------------------------------|---------------------------------------|---------------------------------------|-------------------|------------------------------------------|----|
| <sub>「</sub> ブレビュー                         |                                       |                                       |                   |                                          |    |
| 倍率設定                                       |                                       |                                       |                   |                                          |    |
| <ul> <li>全体表示</li> </ul>                   |                                       |                                       |                   |                                          |    |
| C 25% C 125%                               |                                       |                                       |                   |                                          |    |
|                                            |                                       |                                       |                   |                                          |    |
|                                            | 板取り結果リス                               | ŀ                                     |                   | Page: 2/                                 | 3  |
|                                            |                                       |                                       |                   |                                          |    |
| 表示ページ<br>また: 6-3500+5000 (SM400BI 7)編長     |                                       |                                       |                   |                                          |    |
| (3500×5000)                                |                                       | · · · · · · · · · · · · · · · · · · · | り板リスト             |                                          |    |
|                                            | 133133 切板 得長                          | 물                                     | 板厚 词极寸法           | 枚 必要 約 約 約 約 約 約 約 約 約 約 約 約 約 約 約 約 約 約 |    |
|                                            |                                       | 1 4-1                                 | ₫ 250×340         | 200 500                                  |    |
|                                            |                                       |                                       |                   |                                          |    |
| プリンタ設定 131 131 131 131 131 131 131 131 131 |                                       |                                       |                   | + +                                      |    |
|                                            |                                       |                                       |                   |                                          |    |
|                                            | 1 1 3 1 3 1 3                         |                                       |                   |                                          |    |
| 133 133 133 133 133 133 133 133            | 1 1 3 1 3 1 3 1                       |                                       |                   |                                          |    |
| 133 133 133 133 133 133 133 133 133 133    | 1 1 2 1 2 1 2                         |                                       |                   |                                          |    |
| 180 180 180 180 180 180 180 180 180 180    | 1 3 1 3 1 3 1                         |                                       |                   |                                          |    |
| 1 30 1 30 1 30 1 30 1 30 1 30 1 30 1 30    | 1 3 1 3 1 3 1                         |                                       |                   |                                          |    |
| 1 30 1 30 1 30 1 31 1 30 1 30 1 30 1 30    | 13 133 133                            |                                       |                   |                                          |    |
|                                            |                                       |                                       |                   | + +                                      |    |
|                                            |                                       |                                       |                   |                                          |    |
|                                            |                                       |                                       |                   |                                          |    |
|                                            |                                       |                                       |                   |                                          |    |
| 130 130 130 130 130 130 130 130 130 130    |                                       |                                       |                   |                                          |    |
| 133 133 133 133 133 133 133 133 133 133    |                                       |                                       |                   |                                          |    |
| 133 133 133 133 133 133 133 133 133        | 1 1 1 1 1 1 1 1 1 1 1 1 1 1 1 1 1 1 1 | 800.346(Kg) 西荷叶:16.992                | (m2) 参留り:97.09(5) |                                          |    |
|                                            |                                       |                                       | ×2枚               |                                          |    |
|                                            |                                       |                                       |                   |                                          |    |
|                                            |                                       |                                       |                   |                                          |    |
|                                            |                                       |                                       |                   |                                          |    |
|                                            |                                       |                                       |                   |                                          |    |
| E                                          |                                       |                                       |                   |                                          |    |

- ・ Ver3までは、切断の回数は5回が最大でした。従って、 「 が板取りされない まま残っていましたが、新バージョンは、10回まで切断する様にしました。上図の様 に、歩留まりが格段に改善されます。
- 4.残材の板取り(オプション)

板取りの後の残材を登録し、残材の板取りを行うことができます。残材が足りなくなった場 合、定板を指定することにより、残りを定板から取ることができます。

| ( | 1 | )残材の登録 | ł |
|---|---|--------|---|
|---|---|--------|---|

| <ul> <li>         ・・・・・・・・・・・・・・・・・・・・・・・・・・・・・</li></ul> |                                              |                                                                       |                                                                                       |                                                                                                    |                                                                                                    |  |  |  |  |
|-----------------------------------------------------------|----------------------------------------------|-----------------------------------------------------------------------|---------------------------------------------------------------------------------------|----------------------------------------------------------------------------------------------------|----------------------------------------------------------------------------------------------------|--|--|--|--|
| ファイル(E) 編集(E)                                             |                                              |                                                                       |                                                                                       |                                                                                                    |                                                                                                    |  |  |  |  |
| 登録コード                                                     | 材質名                                          | 断面サイズ                                                                 | 寸法×辺(mm)                                                                              | 寸法丫辺(mm)                                                                                                    | 枚数(本数) 🔺                                                                                                    |  |  |  |  |
| 10000                                                     | SM400B                                       | 6                                                                     | 500                                                                                   | 1500                                                                                                    | 10                                                                                                    |  |  |  |  |
| 10001                                                     | SM400B                                       | 6                                                                     | 800                                                                                   | 1200                                                                                                    | 20                                                                                                    |  |  |  |  |
| 10002                                                     | SM400B                                       | 6                                                                     | 900                                                                                   | 1000                                                                                                    | 30                                                                                                    |  |  |  |  |
|                                                           |                                              |                                                                       |                                                                                       |                                                                                                    |                                                                                                    |  |  |  |  |
|                                                           |                                              |                                                                       |                                                                                       |                                                                                                    |                                                                                                    |  |  |  |  |
|                                                           |                                              |                                                                       |                                                                                       |                                                                                                    | •                                                                                                    |  |  |  |  |
|                                                           |                                              |                                                                       |                                                                                       |                                                                                                    |                                                                                                    |  |  |  |  |
|                                                           |                                              |                                                                       |                                                                                       | ŝ                                                                                                    | 登録 キャンセル                                                                                                    |  |  |  |  |
|                                                           | E) 編集(E)<br>登録コード<br>10000<br>10001<br>10002 | E) 編集(E)<br>登録コード 材質名<br>10000 SM400B<br>10001 SM400B<br>10002 SM400B | E) 編集(E)<br>登録コード 材質名 断面サイズ<br>10000 SM400B 6<br>10001 SM400B 6<br>10002 SM400B 6<br> | E) 編集(E)         登録コード       材質名       断面サイズ       寸法×辺(mm)         10000       SM400B       6       500         10001       SM400B       6       800         10002       SM400B       6       900         10004       Image: Small and Small and Smal | E) 編集(E)         登録コード       材質名       断面サイズ       寸法×辺(mm)       寸法Y辺(mm)         10000       SM400B       6       500       1500         10001       SM400B       6       800       1200         10002       SM400B       6       900       1000         10002       SM400B       6       900       1000         10004       -       -       -       -         10005       -       -       -       -         10007       SM400B       6       900       1000         10008       -       -       -       -         10001       SM400B       6       900       1000         10002       SM400B       -       -       -         10003       -       -       -       -         10040       -       -       -       -         10050       -       -       -       -         10050       -       -       -       -         10050       -       -       -       -         10050       -       -       -       -         10050       -       - |  |  |  |  |

・ 物件名毎に残材を登録します。

### (2)残材の残り枚数

| 亞列  | · · · · · · · · · · · · · · · · · · · |        |       |          |           |            |  |  |  |  |
|-----|---------------------------------------|--------|-------|----------|-----------|------------|--|--|--|--|
| 771 | ファイル(E) 編集(E)                         |        |       |          |           |            |  |  |  |  |
| NO  | 登録コード                                 | 材質名    | 断面サイズ | 寸法×辺(mm) | 寸法丫辺 (mm) | 残り枚数(本数) 🔺 |  |  |  |  |
|     | C10000                                | SM400B | 6     | 500      | 1500      | 0          |  |  |  |  |
|     | C10001                                | SM400B | 6     | 800      | 1200      | 0          |  |  |  |  |
|     | C10002                                | SM400B | 6     | 900      | 1000      | 0          |  |  |  |  |
|     |                                       |        |       |          |           |            |  |  |  |  |
|     |                                       |        |       |          |           |            |  |  |  |  |
|     |                                       |        |       |          |           |            |  |  |  |  |
|     |                                       |        |       |          |           | <b>.</b>   |  |  |  |  |
|     |                                       |        |       |          |           | 戻る         |  |  |  |  |

- ・ 残材の板取りの結果、残材の残り枚数を表示できます。
- この結果をコピー&ペーストして、「(1)残材の登録」を行うことにより、他の物件、他のモデルの「残材の板取り」に再利用できます。
- 5.棒取り結果印刷

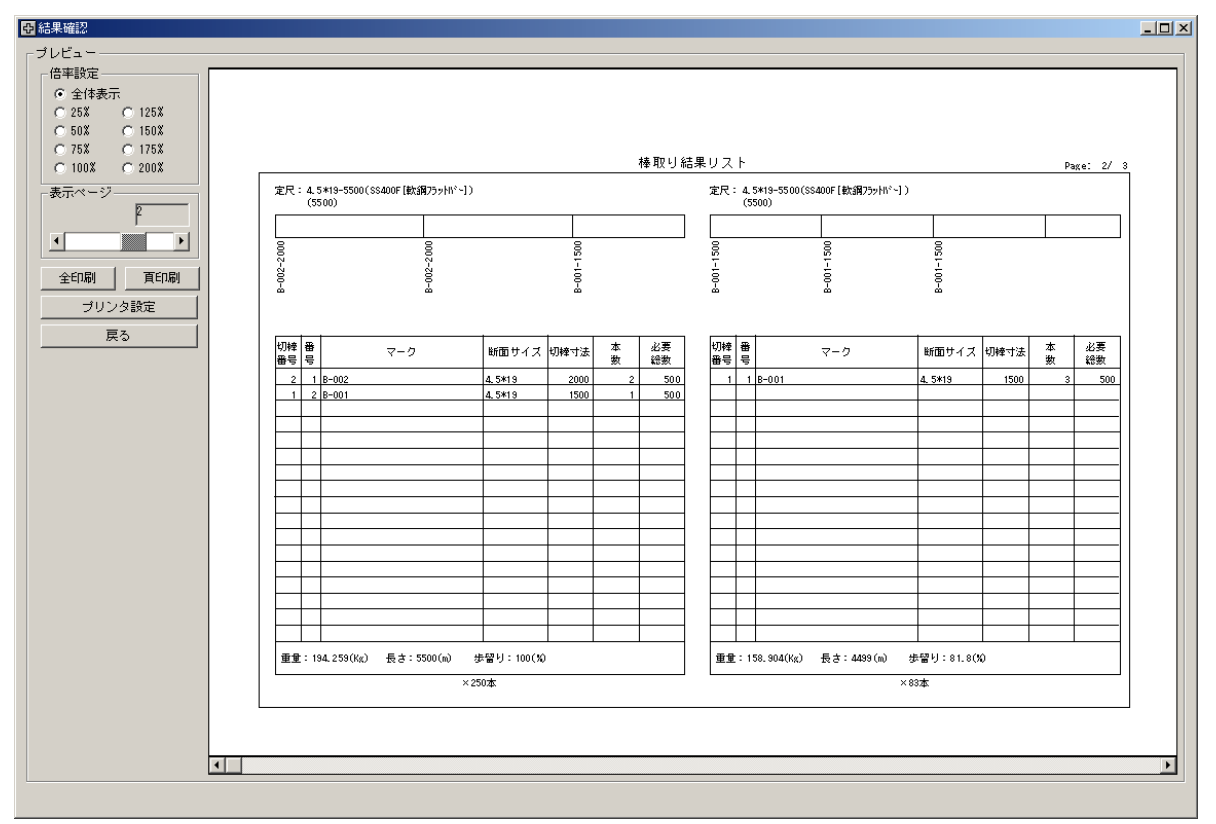

・短い長さの棒取りの場合、文字が重なって判読できない場合がありましたが、板取りと
 同様に、結果を表で出力するようにしました。

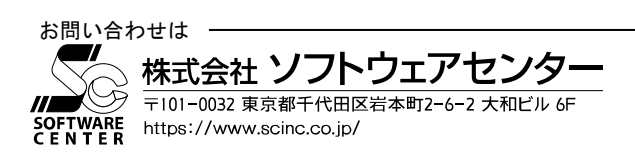